## Como consultar venda por código de cobrança?

## Produto: Portal Executivo

1.0 Na página inicial do Portal Executivo clique na aba Vendas, e em seguida na opção **Venda por códigos de cobrança**.

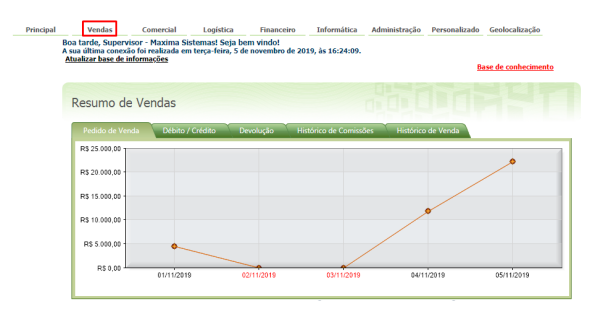

| •1               | y Yenda zor Equipe e Análise de Vendas 🧄 🐊 🍘                                                                                                    |
|------------------|----------------------------------------------------------------------------------------------------|
| Ac<br>Bo         | ompanhe a venda de um determinado Supervisor. Representante ou Clente. Nessa rotina, estão disponíveis informações sobre Venda, Débito e Crédito,<br>mificação, Clentes e Produtos Postivados, Posição de Pedidos, Plano de Pagamento, entre outras                                                                                                    |
| +1               | Positivacilo de Clientes 🔥                                                                                                    |
| Es<br>de         | sa rotina permite verificar quais clentes abivos foram postbrados em uma equipe (ou por um RCA) em um determinado período. Veja informações como a Data<br>Útima Compra dos clientes e a praça à quai ele pertence. Opções de agrupamento de dados estão disponíveis no grid de dados de clientes.                                                                                                    |
| -1               | y Yenda por Prazo (Plano de Pagamento) 🍵 🍌 🚨 🚳                                                                                                    |
| Ve<br>ter<br>Cli | ja como está a distribuição da venda nos planos de pagamento disponíveis na empresa. Nessa rotina, você poderá selecionar os planos de pagamento que você<br>m nacessidade de analizar, Elido disponíveis informações sobre venda, positivação de clientes e produtos; desconto e bonificação agrupados por Equipes, RCAs,<br>metes, Redidos e Arodoso.                                                                                                    |
| • 1              | y Venda por Códigos de Cobrança 🌒 🔥 🔒 🚳                                                                                                    |
| As<br>ah<br>e i  | aim como na rotina Vendea por Prazo', permita que vejamos a distribuição da venda nos diversos Códigos de Cobrança disponíveis na empresa. Selecione os<br>ors desejados e veja informações sobre venda, posibriação de clientes e produtos, descontos e vendas bonificadas agrupadas por Equipes, RCAs, Clientes, Pedidos<br>Produtos                                                                                                    |
| +1               | 🛿 Posição, Tipos de Venda e Origem de Pedidos 🧄 🚳                                                                                                    |
| Ne<br>(P         | ssa rotna, você poderá verficar o status, origem e tipo dos pedidos gerados em um determinado periodo. Estão disponíveis filtros de posição de pedidos<br>edidos Bioquados, Perdentes, Liberados, Fatundos, Montados ou Cancelados). Tipos de Venda e Origem (Balcão de Vendas, Telemarketing, Balcão Reserva e<br>rça de Venda).                                                                                                    |
| •1               | Projesão de Vendas 🔞                                                                                                    |
| Ac<br>no<br>mi   | ompanhe a projeção de vendas para a sua equipe no mês vigente. Nessa notina, estão disponíveis informações sobre a venda e postivação de clentes e produtos<br>més anterior e no més vigente. O sistema indicará com uma seta ascendente as equipes(representantes que estiverem com uma projeção maior que a venda do<br>la sinterior. Casa a supejõe las para nocu uma seta vermênta as montada.                                                            |
| •1               | y Yenda oor Prava / Rota 🔥 🕹 🚳                                                                                                    |
| Ac<br>un<br>ag   | ompanhe a venda nas diversas robas e praças nas quais você possui algum cliente ativo. Com base nessas informações, será possível definir oddades onde existe<br>n maior postencial de venda. Estão disponives informações de Venda, Bondinação, Postinação de Clientes e Produtos. População, Clientes Alivos, dentre outras.<br>nugadas por Robas, Prayas, Eugures, Regresentantes, Cientes, Endidos e Produtos, População, Clientes Alivos, dentre outras. |
|                  |                                                                                                    |

1.1 Preencher o filtro com período, filial, se deseja deduzir check All, valor ST, valor IPI, valor repasse e a posição do pedido, se deseja visualizar todos, somente os faturados ou apensa os não faturados, e clique em **pesquisar**. O filtro trará os resultados conforme solicitado.

| ncipal |                                                                                                    | /enda                                              | 15                                                             | Comercial                                                                                                    | Logística                                                                                          | Financeiro                          | Informática  | Administração | Personalizado | Geolocaliza                     | ção Avalia                             |
|--------|----------------------------------------------------------------------------------------------------|----------------------------------------------------|----------------------------------------------------------------|----------------------------------------------------------------------------------------------------|----------------------------------------------------------------------------------------------------|-------------------------------------|--------------|---------------|---------------|---------------------------------|----------------------------------------|
|        | Venda por Códigos de Cobrança<br>Permite visualizar a distribuição da Venda nos diversos códigos de cobrança disponíveis na empresa - Rotina 146 |                                                    |                                                                |                                                                                                    |                                                                                                    |                                     |              |               |               |                                 |                                        |
|        | Você está navegando em: Apuração Faturamento                                                                                                    |                                                    |                                                                |                                                                                                    |                                                                                                    |                                     |              |               |               |                                 |                                        |
|        | Periodo<br>Grupo de Filiais<br>Filial<br>Deduzir                                                                                                 |                                                    | De                                                             | 📰 até                                                                                                    |                                                                                                    |                                     |              |               |               |                                 |                                        |
|        |                                                                                                    |                                                    | Setecione sum grupo                                            |                                                                                                    |                                                                                                    |                                     |              |               |               |                                 |                                        |
|        |                                                                                                    |                                                    |                                                                |                                                                                                    |                                                                                                    |                                     |              |               |               |                                 |                                        |
|        |                                                                                                    |                                                    |                                                                |                                                                                                    |                                                                                                    |                                     |              |               |               |                                 |                                        |
|        | Posiçã                                                                                                    | io do I                                            | Pedido                                                         | Apenas Fat                                                                                                    | urados                                                                                             |                                     |              |               |               |                                 |                                        |
|        | Posiçã<br>Seleci<br>Para a                                                                                                    | io do I<br>one o:<br>Igrupa                        | Pedido<br>s códigos<br>r os dados                              | Apenas Fat Apenas nā: de cobrança q arraste uma col                                                                                                    | urados<br>> Faturados<br>ue você deseja o<br>una até aqui.                                         | onsultar e clique e                 | em pesquisar |               |               |                                 |                                        |
|        | Posiçã<br>Seleci<br>Para a                                                                                                    | io do I<br>one or<br>igrupa                        | Pedido<br>s códigos<br>r os dados<br>Cod.                      | Apenas Fat<br>Apenas năt<br>de cobrança q<br>arraste uma col                                                                                                    | urados<br>> Faturados<br>ue você deseja o<br>una até aqui.                                         | onsultar e clique e<br>Cobran       | m pesquisar  |               | Во            | leto?                           | No. dias<br>Protesto                   |
|        | Posiçã<br>Seleci<br>Para a                                                                                                    | io do l<br>one or<br>igrupa                        | edido<br>s códigor<br>r os dador<br>cod.<br>001                | Apenas Fat<br>Apenas nã:<br>de cobrança q<br>, arraste uma col<br>BANCO DO BRA                                                                                                    | urados<br>o Paturados<br>una até aqui.<br>SIL - COB.BANCAR                                         | onsultar e clique o<br>Cobran<br>IA | em pesquisar |               | Bo            | leto?<br>S                      | No. dias<br>Protesto<br>05             |
|        | Posiçã<br>Pere e                                                                                                    | one or<br>orupa                                    | Pedido<br>s códigor<br>r os dador<br>Cod.<br>001<br>BNF        | Apenas Fat<br>Apenas não<br>de cobrança q<br>, arraste uma col<br>BANCO DO BRA<br>BONEFICACAO                                                                                                    | urados<br>o Paturados<br>luna até aqui.<br>SIL - COB.BANCAR                                        | onsultar e clique o<br>Cobran<br>IA | em pesquisar | _             | Bo            | leto?<br>S<br>N                 | No. dias<br>Protesto<br>05             |
|        | Seleci                                                                                                    | io do l<br>one o<br>igrupa<br>()<br>()<br>()       | edido<br>s códigor<br>r os dador<br>Cod.<br>001<br>BNF<br>CANC | Apenas Fat Apenas Fat Apenas na: Apenas na: A | urados<br>> Faturados<br>una oté deseja or<br>Una oté aquí.<br>SIL - COB.BANCAR                    | onsultar e clique e<br>Cobran<br>IA | en pesquisar |               | Bo            | leto?<br>S N<br>N               | No. dias<br>Protesto<br>05<br>05       |
|        | Seleci                                                                                                    | io do l<br>one or<br>grupa<br>()<br>()<br>()<br>() | s códigor<br>r os dador<br>Cod.<br>001<br>BNF<br>CANC<br>CAR   | Apenas Fat<br>Apenas Fat<br>Apenas nä:<br>de cobrança q<br>araste uma col<br>BANCO DO BRA<br>BONIFICACAO<br>CANCELAMENTO<br>CARTAO A RECI                                                                                                    | urados<br>> Faturados<br>ura você deseja or<br>luna até aquí.<br>SIL - COB.BANCAR                  | Cobran                              | m pesquisar  |               | 80            | leto?<br>S N<br>N               | No. dias<br>Protesto<br>05<br>05<br>05 |
|        | Posiçã<br>Para a                                                                                                    | one or<br>oprupa                                   | s códigor<br>r os dador<br>Cod.<br>001<br>BNF<br>CANC<br>CARC  | Apenas Fat<br>Apenas Fat<br>de cobrança q<br>araste uma col<br>BANCO DO BRA<br>BONEFICACAO<br>CANCELAMENTO<br>CARTAO A RECI<br>CARTAO A RECI                                                                                                    | urados<br>> Faturados<br>una até aquí.<br>SIL - COB,BANCAR<br>SIL - COB,BANCAR<br>CO<br>CO<br>ESER | Cobran                              | m pesquisar  |               | Bo            | leto?<br>S I<br>N I<br>N I<br>N | No. dias<br>Protesto<br>05<br>05<br>05 |

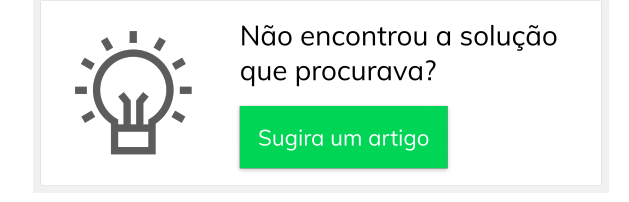

## Artigos Relacionados

- Status de Entrega
- Como consultar os motivos de não venda para o Pré Pedido?
- Como utilizar o recurso do Trabalho no maxPromotor?
- como trabalhar com Períodos de vendas no Aplicativo do maxPedido
- Como trabalhar com Processo de conta e ordem